# Chronique dialoguée dans le cadre de la webradio en 5<sup>e</sup>

Le sujet de ces chroniques : Les artistes de jazz

Une heure quinzaine en demi-classe (AP 5<sup>e</sup>) : Travail autour du français écrit et oral.

Matériel à disposition :

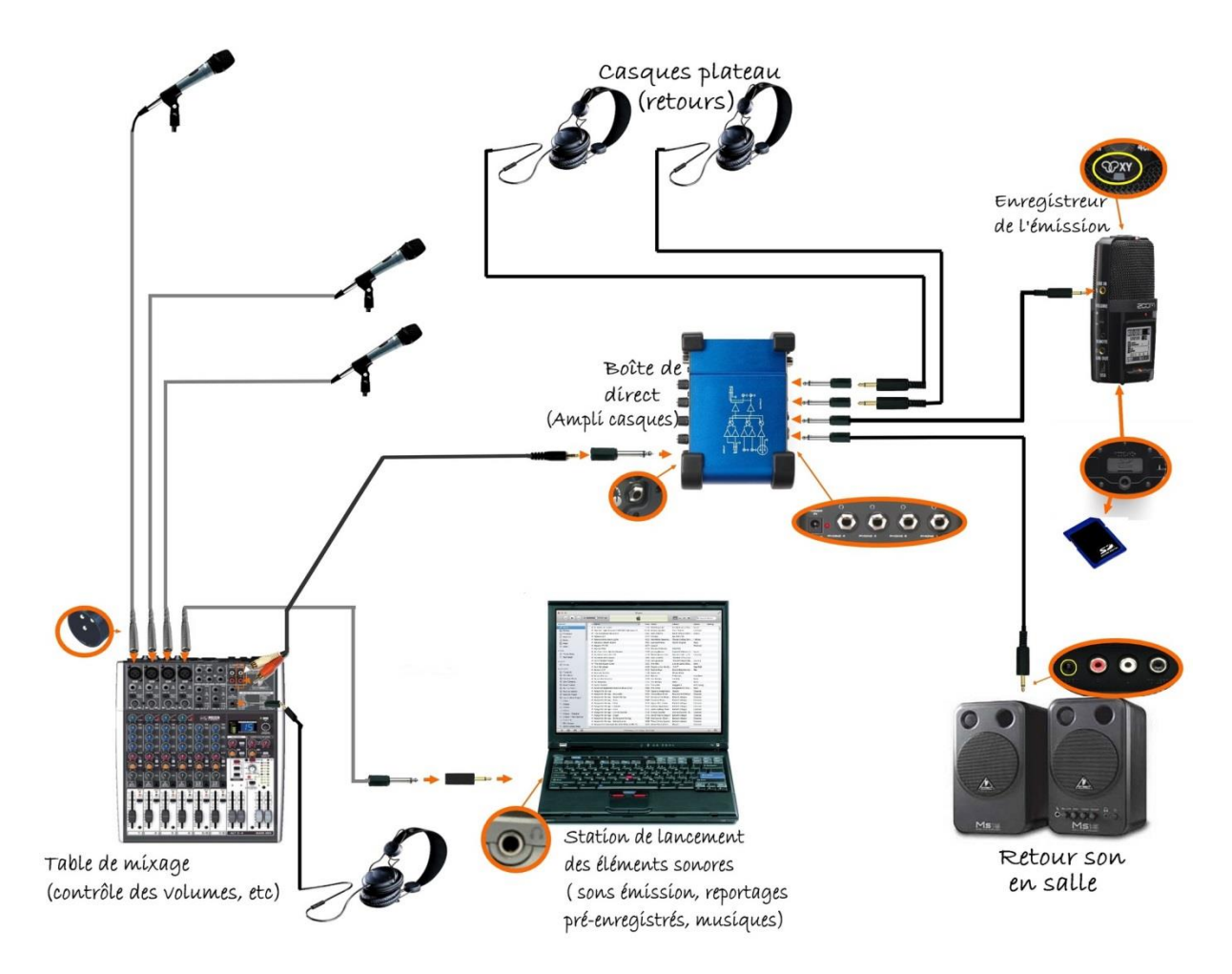

Cette chronique est faite en binôme. Le texte et les questions seront écrits à partir de recherches effectuées en salle informatique avec une trame donnée aux élèves (document annexe) puis enregistrés en salle de Webradio. Puis les élèves vont faire un montage avec le logiciel Audacity en salle informatique à partir de l'enregistrement du texte en ajoutant un jingle (le même pour toutes les chroniques afin de de donner une unité) ainsi qu'un extrait sonore de 20 secondes pour illustrer cette chronique (tutoriel en annexe). Chaque chronique ne doit pas excéder deux minutes, une fois le montage réalisé. Lorsque ce montage est élaboré, les chroniques seront mises en ligne sur le blog d'Arte Radio.

Pour écouter :

http://audioblog.arteradio.com/post/3078448/chronique\_jazz\_\_\_sydney\_bechet\_/

#### Annexe 1 : Document de travail pour les élèves.

#### **ETAPE 1 : Choix du sujet**

|                                         | Validation étape 1 : Prof | Elève |
|-----------------------------------------|---------------------------|-------|
|                                         |                           |       |
| Pourquoi parler de ce sujet ?           |                           |       |
|                                         |                           |       |
| Quel aspect du sujet va être présenté ? |                           |       |
|                                         |                           |       |
| Thème et sujet de la chronique :        |                           |       |

### **ETAPE 2 : Préparation générale**

Collecte et sélection d'informations

(titre du livre, du journal, nom du site internet, nom du ou des auteurs (si disponible)

| 1. |  |
|----|--|
| 2  |  |
| ۷. |  |
| 3. |  |
| 4. |  |
| •• |  |

Préparation de la chronique

Pour traiter le sujet selon l'angle choisi, se référer aux documents selectionnés, « trouver » les éléments d'information pertinents et « intérerssants ». A partir de ceux-ci imaginer trois à cinq « sous-questions » (à écrire sur la page 2) auxquelles les réponses apportées permettront de traiter le sujet de la chronique déterminé à l'étape 1 (quel aspect du sujet va être présenté)

Pour chaque « sous-question » formulée, trouver dans les documents sélectionnés deux ou trois éléments informatifs permettant d'y répondre et les noter.

Validation étape 2 : Prof

Elève

| Question n°                                                                                                    |
|----------------------------------------------------------------------------------------------------|
|                                                                                                    |
| Elément 1 :                                                                                                    |
| Elément 2 :                                                                                                    |
| Elément 3 :                                                                                                    |
| Question n°                                                                                                    |
|                                                                                                    |
| Elément 1 :                                                                                                    |
| Elément 2 :                                                                                                    |
| Elément 3 :                                                                                                    |
|                                                                                                    |
| Question n°                                                                                                    |
| Question n°                                                                                                    |
| Question n°<br>Elément 1 :                                                                                                    |
| Question n°         Elément 1 :         Elément 2 :                                                                                                    |
| Question n°         Elément 1 :         Elément 2 :         Elément 3 :                                                                                 |
| Question n°      Elément 1 :      Elément 2 :      Elément 3 :      Question n°                                                                         |
| Question n°         Elément 1 :         Elément 2 :         Elément 3 :         Question n°                                                             |
| Question n°         Elément 1 :         Elément 2 :         Elément 3 :         Question n°         Elément 1 :                                         |
| Question n°         Elément 1 :         Elément 2 :         Elément 3 :         Question n°         Elément 1 :         Elément 2 :         Elément 3 : |

ſ

\_\_\_\_

Annexe 2 : Tutoriel pour le montage de la chronique en salle informatique.

#### « MISE EN FORME SONORE » DE LA CHRONIQUE SUR LE JAZZ

L'objectif de cette séance est de « mettre en forme » la chronique sur les artistes de Jazz, chronique qui a été enregistrée la fois précédente où un fichier contenant uniquement les voix a été obtenu : nettoyage des « craquements » et « balbutiements », fond sonore et jingle à insérer,...

Voici le modèle de « mise en forme » à réaliser :

| Temps/d<br>urée | 0 à 2 s                                    | 4 s |                              | 4 s | 2 s                                        | 7 s    |                     |                                                                |                     | 7 s              |
|-----------------|--------------------------------------------|-----|------------------------------|-----|--------------------------------------------|--------|---------------------|----------------------------------------------------------------|---------------------|------------------|
| voix            | Silenc                                     | e   | Introduction de la chronique |     | Silence                                    | L      | Chronique dialoguée | Silence                                                        | Chronique dialoguée | Silence          |
| sons            | Fondu en<br>ouverture<br>du fond<br>sonore |     | Fond sonore                  |     | Fondu en<br>fermeture<br>du fond<br>sonore | Jingle |                     | Extrait<br>d'une des<br>œuvres<br>de<br>l'artiste <sup>*</sup> |                     | Jingle<br>de fin |

\* Il faut prévoir dans la chronique dialoguée d'annoncer l'écoute d'un extrait d'une des œuvres de l'artiste de Jazz étudié et pendant cet extrait, il ne doit y avoir aucun commentaire audio.

Pour cela, nous allons utiliser le logiciel « Audacity<sup>®</sup> ».

- Se connecter à l'aide de son identifiant et mot de passe I-cart au PC.

Pour visualiser les principales fonctions de l'interface du logiciel « Audacity<sup>®</sup> », ouvrir le fichier « legendes\_principaux\_boutons.pdf » : pour cela, aller dans « ordinateur » puis « commun » puis « travail » puis « webradio » puis « tutoriels\_audacity » puis effectuer un double clic-gauche sur

« legendes\_principaux\_boutons.pdf ». (Laisser cette fenêtre en arrière-plan et y revenir dès que besoin) – Lancer le logiciel « Audacity<sup>®</sup> ».

Pour ouvrir le fichier voix de la chronique, effectuer un clic-gauche sur « Fichier » puis sur «
 Importer » puis sur « Audio » puis aller chercher son fichier voix qui a été déposé dans « ordinateur » puis « groupes » puis « sa classe » puis « données » puis « webradio » puis « artistes\_jazz ».

Les fichiers sons (fond sonore, jingle et extraits d'oeuvres musicales) à ajouter seront disponibles dans « ordinateur » puis « commun » puis « travail » puis « webradio » puis « banque\_sons ».

#### <u>Etape a :</u> nettoyage (zones à couper)

 Ouvrir le tutoriel « couper\_son.avi » : pour cela, aller dans « ordinateur » puis « commun » puis « travail » puis « webradio » puis « tutoriels\_audacity » puis effectuer un double clic-gauche sur « couper\_son.avi »

- Couper toutes les parties inutiles (les « craquements » qui constituent souvent des pics sur le spectre et les « balbutiements ») de son fichier voix en appliquant la méthode du tutoriel précédent.

#### <u>Etape b :</u> normaliser puis gain

- Ouvrir le tutoriel « normaliser\_puis\_gain.avi » : pour cela, aller dans « ordinateur » puis « commun » puis « travail » puis « webradio » puis « tutoriels\_audacity » puis effectuer un double clic-gauche sur

« normaliser\_puis\_gain.avi »

- Appliquer l'effet « normaliser » à toute la piste de son fichier voix en normalisant l'amplitude maximale a - 3 dB.

Si nécessaire, amplifier la piste de son fichier voix en augmentant le gain.

#### *<u>Etape c :</u> générer un silence / déplacer temporellement des pistes (ou parties de pistes)*

 Ouvrir le tutoriel « generer\_silence.avi » : pour cela, aller dans « ordinateur » puis « commun » puis « travail » puis « webradio » puis « tutoriels\_audacity » puis effectuer un double clic-gauche sur « generer\_silence.avi »

- Ouvrir le tutoriel « deplacement\_temporel.avi » : pour cela, aller dans « ordinateur » puis « commun » puis « travail » puis « webradio » puis « tutoriels\_audacity » puis effectuer un double clicgauche sur « deplacement\_temporel .avi »

- Générer des silences dans la piste de son fichier voix de durées et aux endroits indiqués dans le tableau du modèle de « mise en forme » à réaliser.

#### Etape d : fond sonore (importer une nouvelle piste audio et déplacer temporellement une piste)

– Ouvrir le fichier fond sonore dans Audacity<sup>®</sup>: pour cela, effectuer un clic-gauche sur « Fichier » puis sur « Importer » puis sur « Audio » puis aller chercher le fichier fond sonore qui est dans « ordinateur » puis « commun » puis « travail » puis « webradio » puis « banque\_sons ».

<u>Attention</u>: si le fond sonore n'est pas à 44100 Hz (info inscrite dans la zone à gauche des formes d'ondes) comme le fichier voix, il faudra d'abord convertir le fond sonore pour que sa fréquence d'échantillonnage soit à 44100 Hz : pour cela, ouvrir le tutoriel « modifier\_frequence.avi » : aller dans « ordinateur » puis « commun » puis « travail » puis « webradio » puis « tutoriels\_audacity » puis effectuer un double clic-gauche sur « modifier\_frequence .avi »

- Appliquer l'effet « normaliser » à toute la piste du fichier du fond sonore en normalisant l'amplitude maximale a - 3 dB.

 Placer au bon endroit (au besoin déplacer temporellement) la piste du fond sonore par rapport à la piste de son fichier voix (voir tableau du modèle de « mise en forme » à réaliser)

#### <u>Etape e :</u> effet fondu en ouverture/fermeture du fond sonore

- Ouvrir le tutoriel « fondu\_ouverture\_fermeture.avi » : pour cela, aller dans « ordinateur » puis « commun » puis « travail » puis « webradio » puis « tutoriels\_audacity » puis effectuer un double clic-gauche sur « fondu\_ouverture\_fermeture.avi »

Appliquer un fondu en ouverture pendant les 2 premières secondes du fond sonore.

- Appliquer un fondu en fermeture pendant les 2 dernières secondes du fond sonore.

#### <u>Etape f</u>: ajuster le niveau son (enveloppe)

Ouvrir le tutoriel « niveau\_enveloppe.avi » : pour cela, aller dans « ordinateur » puis « commun » puis « travail » puis « webradio » puis « tutoriels\_audacity » puis effectuer un double clic-gauche sur «niveau\_enveloppe .avi »

 Ajuster le niveau du volume du fond sonore à l'aide de l'outil de niveau de l'enveloppe de telle sorte que le volume du fond sonore soit diminué pendant l'introduction de la chronique du fichier voix (voir tableau du modèle de « mise en forme » à réaliser).

#### Etape g : jingle (importer une nouvelle piste audio et déplacer temporellement une piste)

– Ouvrir le fichier jingle dans Audacity<sup>®</sup> : pour cela, effectuer un clic-gauche sur « Fichier » puis sur «

Importer » puis sur « Audio » puis aller chercher le fichier jingle qui est dans « ordinateur » puis « commun » puis « travail » puis « webradio » puis « banque\_sons ».

<u>Attention</u>: si le fond sonore n'est pas à 44100 Hz (info inscrite dans la zone à gauche des formes d'ondes) comme le fichier voix, il faudra d'abord convertir le fond sonore pour que sa fréquence d'échantillonnage soit à 44100 Hz : pour cela, ouvrir le tutoriel « modifier\_frequence.avi » : aller dans « ordinateur » puis « commun » puis « travail » puis « webradio » puis « tutoriels\_audacity » puis effectuer un double clic-gauche sur « modifier frequence .avi »

Appliquer l'effet « normaliser » à toute la piste du fichier jingle en normalisant l'amplitude maximale a - 3 dB.

Placer au bon endroit (au besoin déplacer temporellement) la piste du jingle par rapport à la piste de son fichier voix (voir tableau du modèle de « mise en forme » à réaliser)

#### Etape h : extrait d'une œuvre de l'artiste de Jazz étudié

Ouvrir le fichier correspondant à l'extrait d'une œuvre de l'artiste de Jazz étudié dans Audacity<sup>®</sup>:
 pour cela, effectuer un clic-gauche sur « Fichier » puis sur « Importer » puis sur « Audio » puis aller
 chercher le fichier jingle qui est dans « ordinateur » puis « commun » puis « travail » puis « webradio » puis
 « banque\_sons ».

<u>Attention</u>: si le fond sonore n'est pas à 44100 Hz (info inscrite dans la zone à gauche des formes d'ondes) comme le fichier voix, il faudra d'abord convertir le fond sonore pour que sa fréquence d'échantillonnage soit à 44100 Hz : pour cela, ouvrir le tutoriel « modifier\_frequence.avi » : aller dans « ordinateur » puis « commun » puis « travail » puis « webradio » puis « tutoriels\_audacity » puis effectuer un double clic-gauche sur « modifier\_frequence .avi »

- Appliquer l'effet « normaliser » à toute la piste du fichier jingle en normalisant l'amplitude maximale a - 3 dB.

 Placer au bon endroit (au besoin déplacer temporellement) la piste de l'extrait d'une œuvre de l'artiste de Jazz étudié par rapport à la piste de son fichier voix (voir tableau du modèle de « mise en forme » à réaliser)

#### <u>Etape i :</u> enregistrer le projet

Tout d'abord, créer un dossier « webradio » dans sa zone perso du réseau. Pour cela, aller dans
 « ordinateur » puis « perso » puis « devoirs » et créer alors un dossier à nommer « webradio ».

– Pour enregistrer le projet Audacity, effectuer un clic-gauche sur « Fichier » puis sur « Enregistrer le projet sous » puis valider par « OK » le message d'avertissement.

Nommer le projet « nom de l'artiste\_JAZZ » et l'enregistrer dans le dossier « webradio » précédemment créé qui est dans le dossier « devoirs » de sa zone perso du réseau.

#### <u>Etape j : </u>exporter l'audio

– Pour exporter la chronique « mise en forme », effectuer un clic-gauche sur « Fichier » puis sur « Exporter l'audio ».

– Dans « Type de fichier », choisir « WAV (Microsoft) signed 16 bit PCM ».

Nommer le fichier « nom de l'artiste\_JAZZ \_nom de famille » puis l'enregistrer dans le dossier
 « webradio » de sa zone perso du réseau (rappel chemin : « ordinateur » puis « perso » puis « devoirs » puis
 « webradio »).

| College Jules M                                                                                                    | <i>ATTESTATION</i><br>D'UTILISATION DU LOGICIEL AUDACITY<br>DE NIVEAU 1<br>délivrée à :                                                                                    |   |  |
|----------------------------------------------------------------------------------------------------|----------------------------------------------------------------------------------------------------|---|--|
| NOM :                                                                                                    | Prénom :<br>Le/ 20                                                                                                    | 5 |  |
| <ol> <li>Je sais couper un</li> <li>Je sais déplacer t</li> <li>Je sais générer un</li> <li>Je sais appliquer</li> <li>Je sais modifier l</li> </ol> | e piste son<br>emporellement une piste son<br>n silence dans une piste son<br>un effet de fondu en ouverture/fermeture dans une piste son<br>'enveloppe du niveau d'un son |   |  |

«+» : effectué correctement «-» : effectué incorrectement «NE» : non effectué

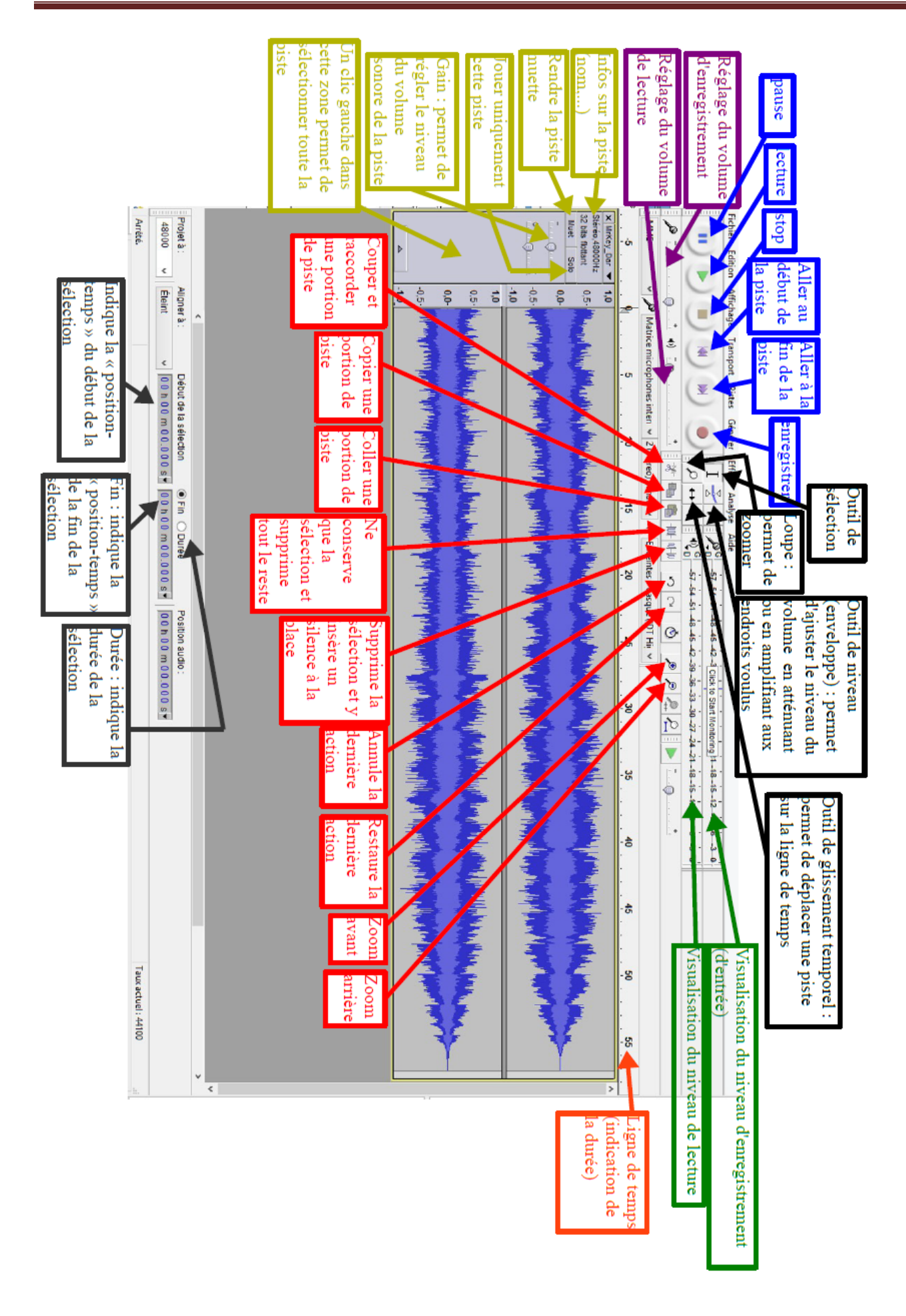

## TRAM éducation musicale : 2016-2017

9

ſ

\_\_\_\_\_